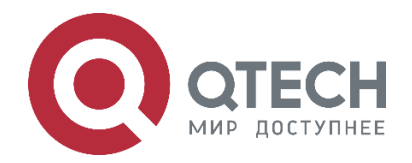

# РУКОВОДСТВО ПОЛЬЗОВАТЕЛЯ QWO-830-CPE

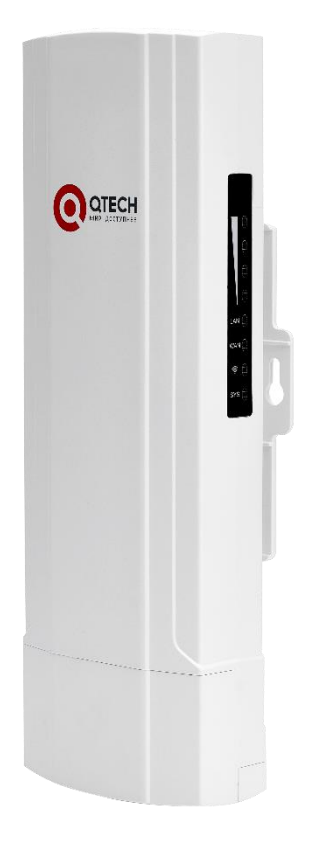

# Абонентское устройство Wi-Fi для использования вне помещений QWO-830-CPE

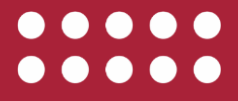

www.qtech.ru

### Оглавление

|                                          | www.qtech.ru |  |
|------------------------------------------|--------------|--|
| Оглавление                               |              |  |
| 1. ОПИСАНИЕ                              | 3            |  |
| 1.1. Конструктивное исполнение           | 3            |  |
| 1.2. Индикация                           | 3            |  |
| 2. СБОРКА И УСТАНОВКА                    | 5            |  |
| 2.1. Установка                           | 5            |  |
| 2.2. Проверка перед подключением питания | 5            |  |
| 2.3. Включение СРЕ                       | 5            |  |
| 2.4. Перезагрузка системы                | 6            |  |
| 2.5. Юстировка Wi-Fi-моста.              | 6            |  |
| 2.6. Справочные данные                   | 6            |  |
| 3. НАСТРОЙКА                             | 8            |  |

| 3.1. Поддерживаемые типы Wi-Fi-мостов | 8  |
|---------------------------------------|----|
| 3.2. Настройка режима АР              | 8  |
| 3.3. Настройка режима Repeater        | 10 |
| 4. ОБЩАЯ ИНФОРМАЦИЯ                   | 13 |
| 4.1. Замечания и предложения          | 13 |
| 4.2. Гарантия и сервис                | 13 |
|                                       |    |

| 4.3. Техническая поддержка        | 13 |
|-----------------------------------|----|
| 4.4. Электронная версия документа | 13 |

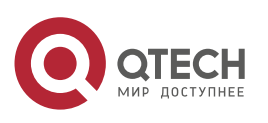

# 1. ОПИСАНИЕ

Устройство QTECH QWO-830-CPE представляет собой клиентское устройство 802.11b/g/n уровня предприятия для установки вне помещений, специально разработанное для организации беспроводных мостов в режиме точка-точка либо точка-многоточка. Оснащенный радио модулем 2×2 MIMO со скоростью передачи данных до 300 Мбит/с в диапазоне 2,4 ГГц, устройство QWO-830-CPE идеально подходит для построения Wi-Fi-мостов средней производительности. Устройство оснащено встроенной панельной антенной MIMO с усилением 14 дБи, что позволяет организовать беспроводной мост на расстоянии более 2 км. Дружественный интерфейс позволяет быстро настроить WI-Fi-мост для решения различных задач в режимах АР и Repeater. Поддержка РоЕ 24 В исключает необходимость применения традиционных источников питания, чем достигается особенная простота ввода устройства QWO-830-CPE в эксплуатацию. При необходимости присутствует возможность запитать устройство адаптером DC 12 В.

### 1.1. Конструктивное исполнение

Корпус СРЕ изготовлен из ударопрочного негорючего пластика. Имеет два Ethernet-порта 10/100 BASE-T (WAN-порт с поддержкой PoE), один разъем питания для внешнего источника питания, одну кнопку перезагрузки.

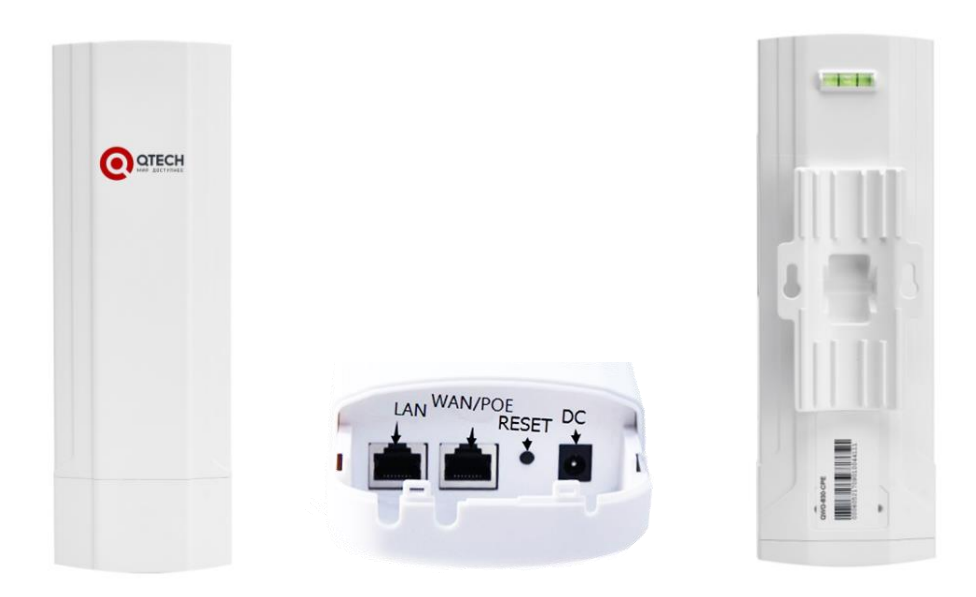

Рисунок 1. Внешний вид QWO-830-CPE

# 1.2. Индикация

На правой стороне СРЕ имеется светодиодная индикация.

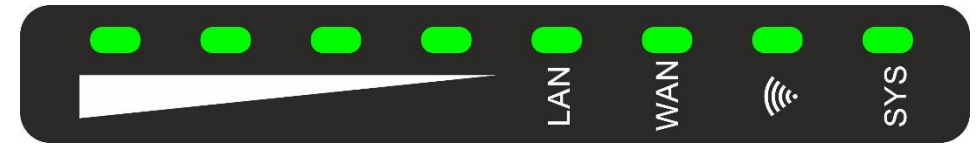

Рисунок 2. Светодиодный индикатор СРЕ

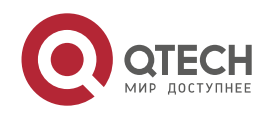

www.qtech.ru

После включения питания и загрузки СРЕ.

| Состояние                                                      | Значение                                                                                                   |
|----------------------------------------------------------------|----------------------------------------------------------------------------------------------------|
| Постоянно горит: SYS<br>Мигают:<br>WAN, Wi-Fi, Уровень сигнала | Исходное состояние СРЕ: при наличии<br>питания и подключенным WAN/POE-портом.<br>СРЕ находится в режиме АР |
| Постоянно горит: SYS, Уровень<br>сигнала<br>Мигают: WAN, Wi-Fi | Wi-Fi-мост между CPE (режим AP) и CPE (режим Repeater) установлен.                                         |

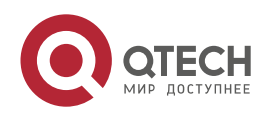

Сборка и установка

# 2. СБОРКА И УСТАНОВКА

### 2.1. Установка

СРЕ крепится на кронштейн или трубостойку с помощью металлического хомута (Рисунок 3).

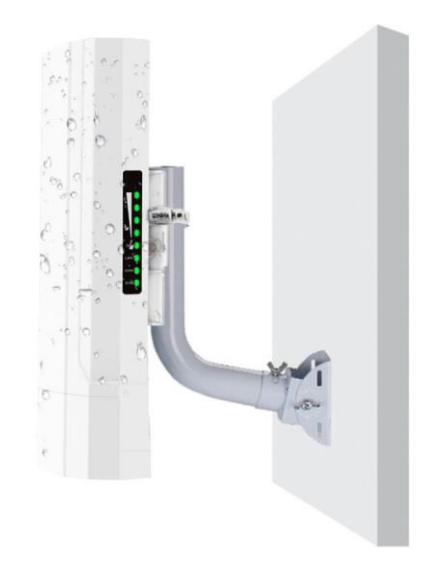

Рисунок 3. Крепление на кронштейн

### 2.2. Проверка перед подключением питания

Проверьте, чтобы источник питания был правильно подключен. Убедитесь, чтобы входное напряжение и спецификации СРЕ совпадали. Порт блока РОЕ должен подключаться к порту WAN/POE CPE, ПК к порту LAN блока PoE.

### 2.3. Включение СРЕ

Используйте адаптер питания или РоЕ-инжектор для питания СРЕ.

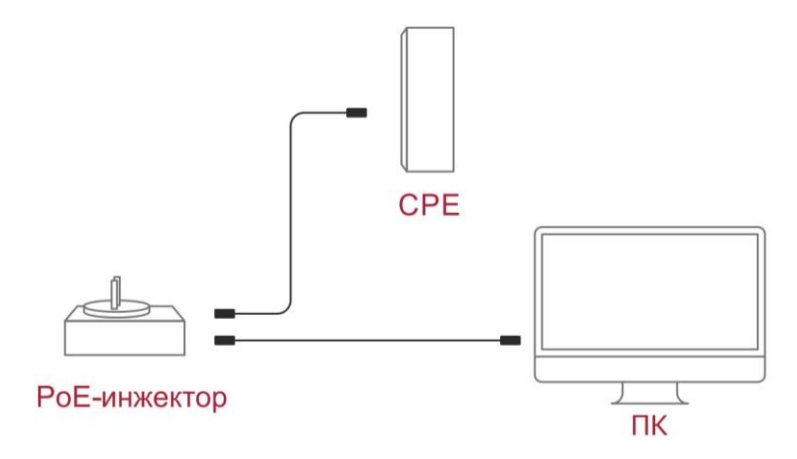

Рисунок 4. Схема подключения СРЕ к ПК

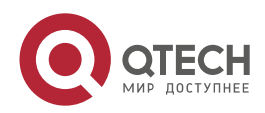

Сборка и установка

....

### 2.4. Перезагрузка системы

После нажатия на кнопку RESET, удерживайте ее нажатой на протяжении 10 секунд для перезагрузки системы.

## 2.5. Юстировка Wi-Fi-моста.

Перед юстировкой моста убедитесь, что радиотрасса не перекрывается рельефом, зданиями, деревьями. При большой дистанции воспользуйтесь биноклем. Установленные СРЕ направьте друг на друга. По индикатору «Уровень сигнала» необходимо добиться включения всех светодиодов на СРЕ (Рисунок 5).

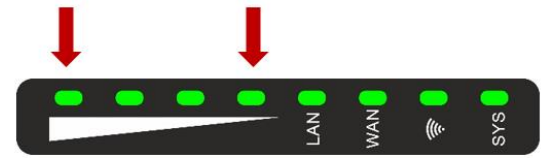

Рисунок 5. Индикатор «Уровень сигнала»

Для проверки уровня сигнала Wi-Fi-моста подключите ПК на СРЕ (Repeater Mode). Зайдите в меню настройки и в разделе Repeater Information и убедитесь, что показания индикатора Signal находятся в пределах от –50 до –60 дБм (Рисунок 6). Далее проверьте доступность СРЕ (AP Mode) командой ping на ПК, предварительно изменив IP-адрес на СРЕ (Repeater Mode) в меню Network.

| ₩ Repeater Information |                     |  |  |  |
|------------------------|---------------------|--|--|--|
| Repeater SSID          | Wireless 5.8G       |  |  |  |
| Channel                | 153                 |  |  |  |
| BSSID                  | 78:D3:8D:F7:EC:CB   |  |  |  |
| Encrypt                | WPA/WPA2PSK_TKIPAES |  |  |  |
| Signal                 | [-55dBm ]           |  |  |  |

Рисунок 6. Уровень сигнала в режиме Repeater

### 2.6. Справочные данные

Каналы, используемые в диапазоне 2,4 ГГц при ширине канала 20, 40 МГц

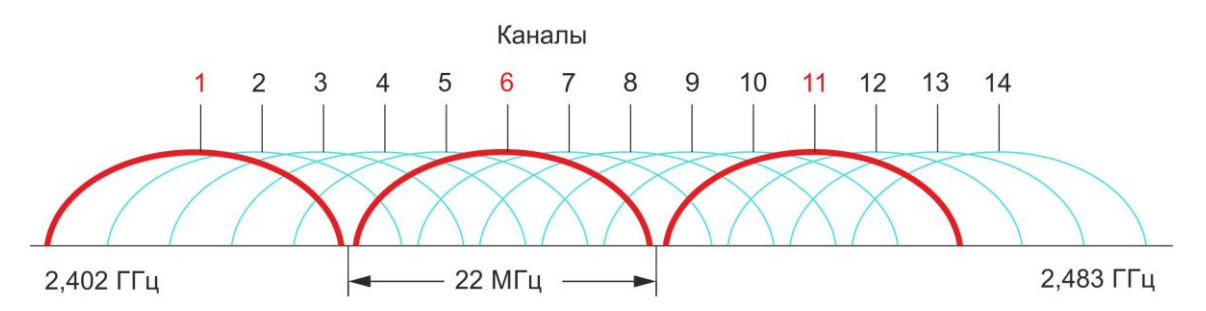

Рисунок 7. Каналы, используемые в диапазоне 2,4 ГГц при ширине канала 20, 40 МГц

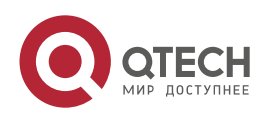

Сборка и установка

 $\bullet \bullet \bullet \bullet$ 

....

### Коннектор RJ-45.

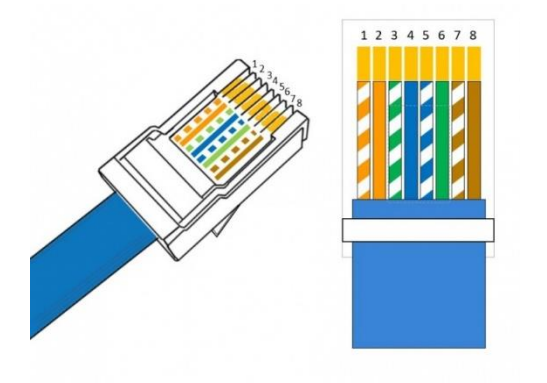

- Бело-оранжевый.
  Оранжевый.
- 3. Бело-зелёный.
- 4. Синий.
- 5. Бело-синий.
- 6. Зелёный.
- 7. Бело-коричневый.
- 8. Коричневый.

Рисунок 8. Коннектор RJ-45

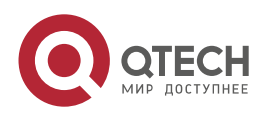

 $\bullet \bullet \bullet \bullet$ 

# 3. НАСТРОЙКА

### 3.1. Поддерживаемые типы Wi-Fi-мостов

СРЕ поддерживает создание Wi-Fi-мостов в режиме точка-точка (Рисунок 9) и точка-многоточка (Рисунок 10).

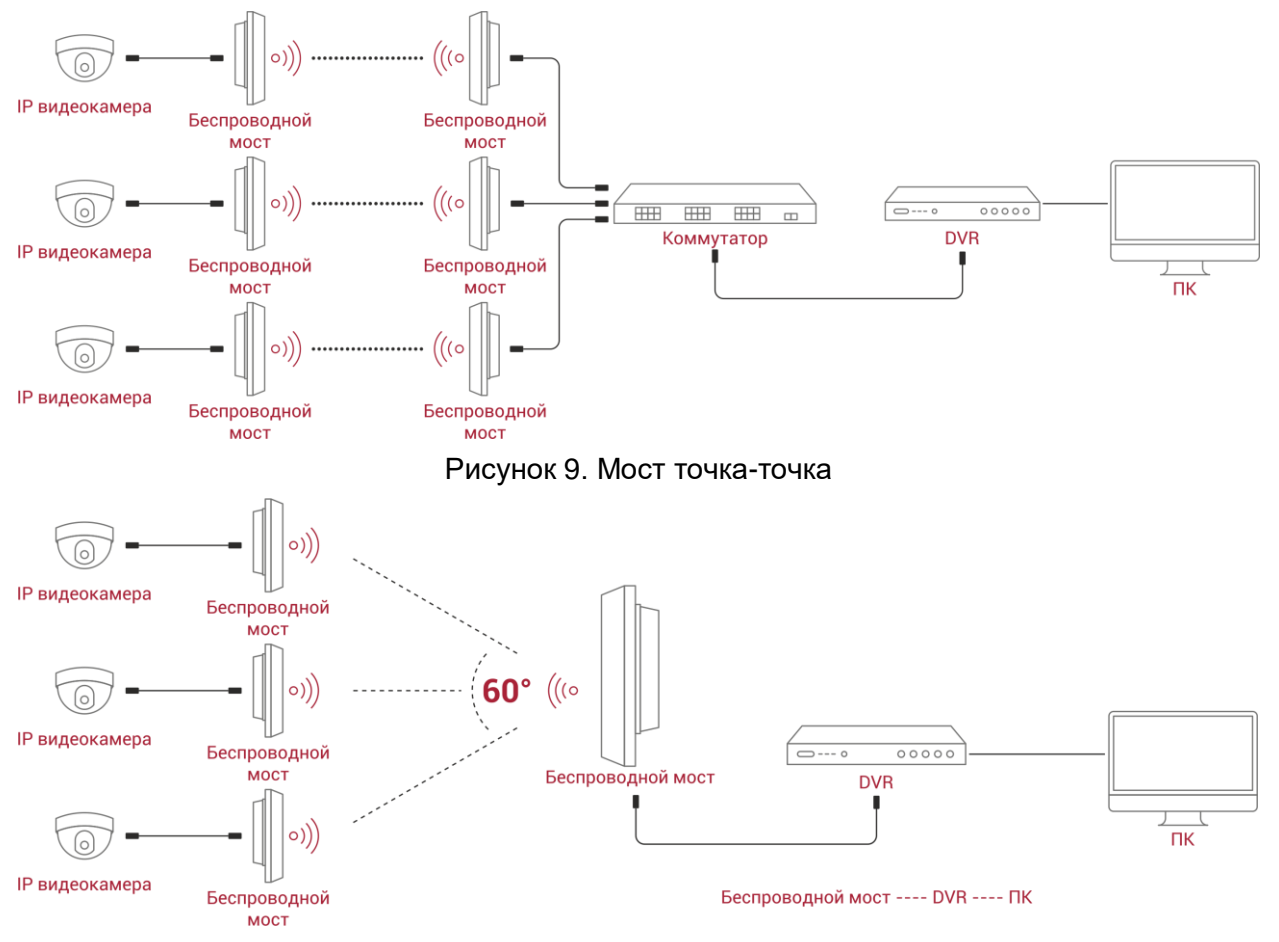

Рисунок 10. Мост точка-многоточка

Настройка СРЕ для организации Wi-Fi-моста через Веб-интерфейс СРЕ заключается в настройке одного СРЕ в режиме точки доступа (режим AP), а второго СРЕ – в режиме репитера (режим Repeater). Если необходимо осуществить настройку моста в режиме точка-многоточка, то один из СРЕ настраивается в режиме AP, а остальные СРЕ – в режиме Repeater.

# 3.2. Настройка режима АР

В Веб-браузере откройте страницу входа (Рисунок 11). IP-адрес порта WAN/POE 192.168.188.253/24. На странице авторизации введите пароль устройства. Пароль по умолчанию – **admin.** Нажмите **Login**. CPE с заводскими настройками находится в режиме AP (Рисунок 12). Режим AP позволяет подключить CPE находящиеся в режимах Repeater и WDS.

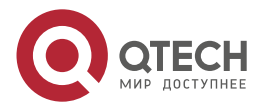

Рисунок 11. Ввод пароля при авторизации

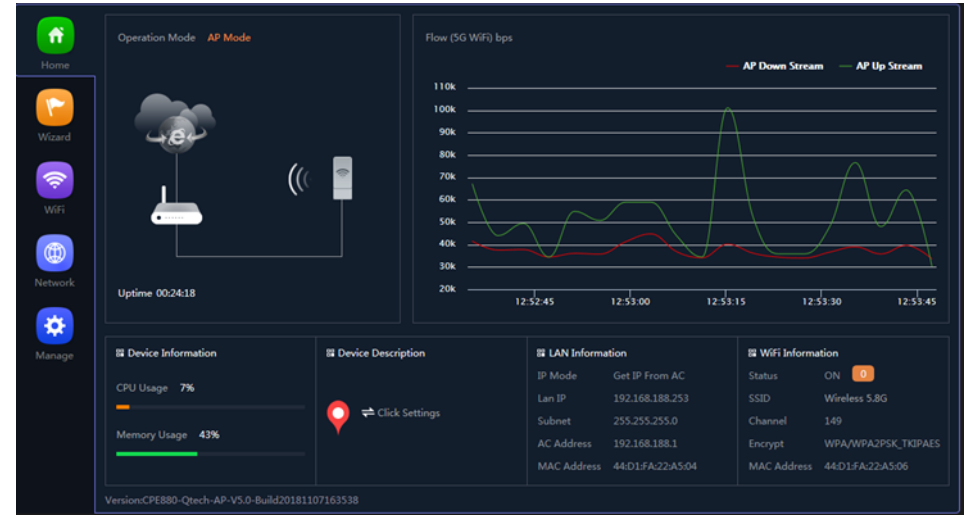

Рисунок 12. СРЕ в режиме АР по умолчанию

Для настройки СРЕ в режиме АР откройте вкладку **Wi-Fi** 🛜 (Рисунок 13).

Необходимо настроить:

- SSID название сети.
- Encrypt шифрование сети.
- Wi-Fi Password пароль подключения к сети.

Для применения изменений необходимо нажать **Apply.** На этом настройка CPE в режиме AP закончена.

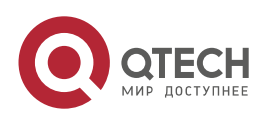

| 5G WiFi | MAC ACL WiFi Timer Off | Advanced                |        |  |  |
|---------|------------------------|-------------------------|--------|--|--|
| Basic   |                        |                         |        |  |  |
| d l     |                        | Wireless 5.8G           |        |  |  |
|         | BandWidth              | Hide your SSID ?<br>40M |        |  |  |
|         |                        | 149<br>Encryption       | -<br>- |  |  |
| rk      |                        | 66666666                |        |  |  |
|         |                        |                         |        |  |  |
|         |                        |                         |        |  |  |
|         |                        |                         |        |  |  |
|         |                        |                         |        |  |  |
|         |                        |                         |        |  |  |

Рисунок 13. Настройка СРЕ в режиме АР

# 3.3. Настройка режима Repeater

Для организации Wi-Fi-моста переведите второй СРЕ в режим **Repeater.** В меню настройки выберите вкладку **Wizard** [2] (Рисунок 14).

1. Измените Режим AP Mode на режим Repeater Mode.

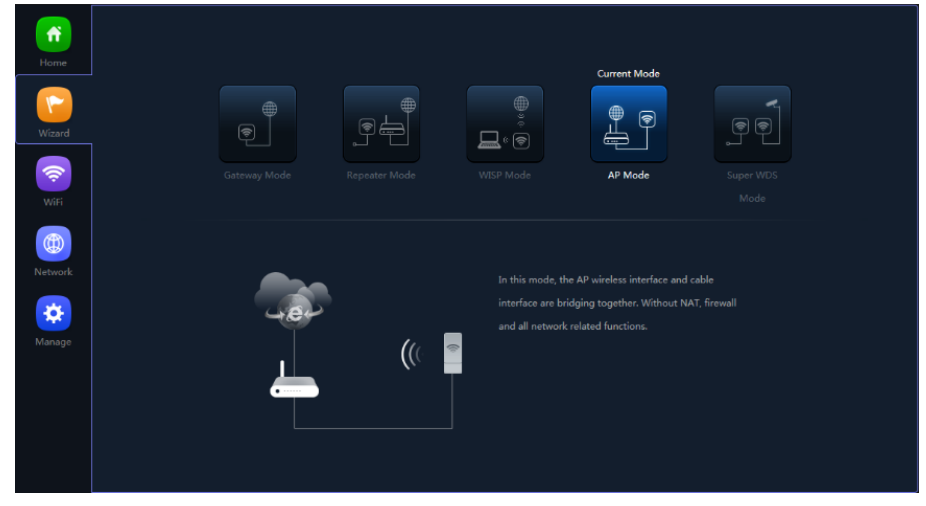

Рисунок 14. Смена режима

- 2. Нажмите кнопку Scan.
- 3. В выпадающем меню выберите сеть АР (Рисунок 15).

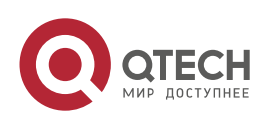

 $\bullet \bullet \bullet \bullet$ 

....

www.qtech.ru

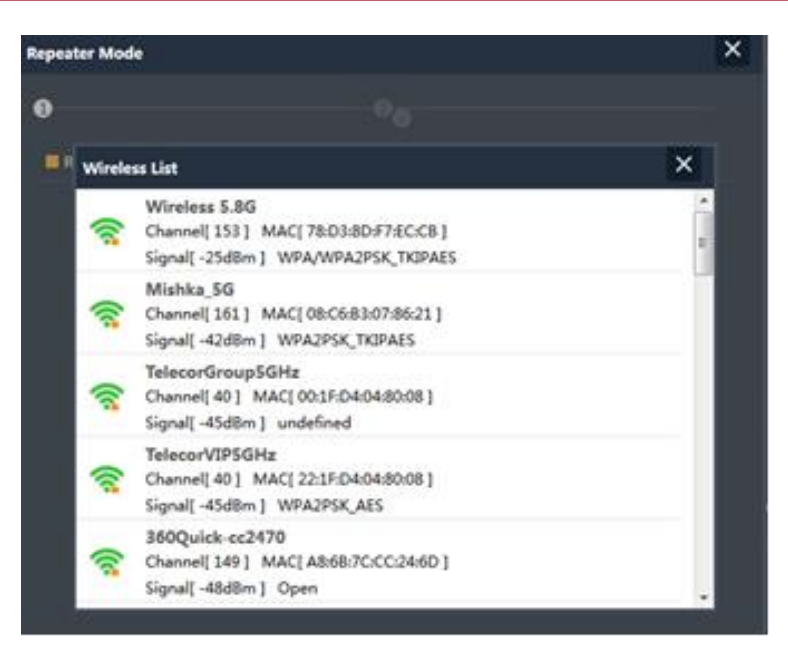

Рисунок 15. Выбор сети АР

- 4. Нажмите кнопку Next.
- 5. В следующем меню настройки режима Repeater (Рисунок 16) выключите поле Timing.

| Repeater Mode   |                  | × |
|-----------------|------------------|---|
| 0               | 2                |   |
| 5G WiFi Setting |                  |   |
| WiFi Status     | O                |   |
| SSID            | Wireless 5.8G    |   |
|                 | Hide your SSID ? |   |
| Encrypt         | Encryption       |   |
| WiFi Password   | 66666666         |   |
| Timing          | 1Day 🗾           | 0 |
|                 |                  |   |
|                 | Back Next        |   |
|                 |                  |   |

Рисунок 16. Настройка режима Repeater

- 6. Остальные поля настроек оставьте без изменения.
- 7. Нажмите кнопку Next.
- 8. Система запросит перезагрузку (Рисунок 17), нажмите кнопку ОК

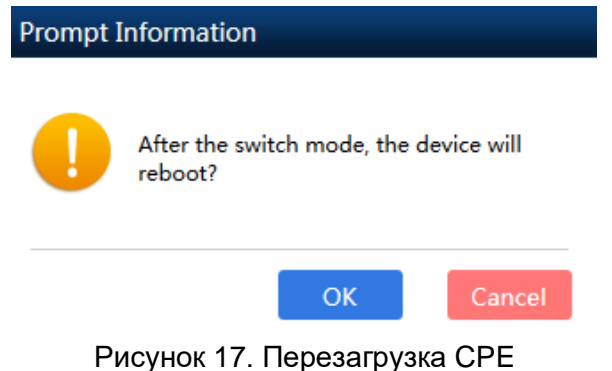

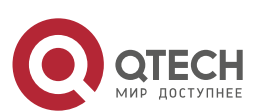

 $\bullet \bullet \bullet \bullet$ 

....

www.qtech.ru

9. После перезагрузки зайдите на СРЕ и убедитесь, что изменился режим АР Mode на Repeater Mode (Рисунок 18).

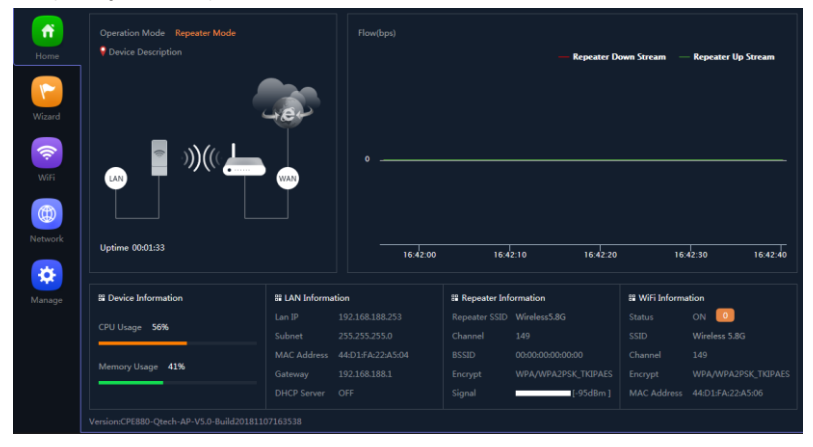

Рисунок 18. СРЕ в режиме Repeater

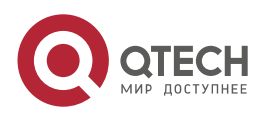

....

# 4. ОБЩАЯ ИНФОРМАЦИЯ

### 4.1. Замечания и предложения

Мы всегда стремимся улучшить нашу документацию и помочь вам работать лучше, поэтому мы хотим услышать вас. Мы всегда рады обратной связи, в особенности:

- ошибки в содержании, непонятные или противоречащие места в тексте;
- идеи по улучшению документации, чтобы находить информацию быстрее;
- неработающие ссылки и замечания к навигации по документу.

Если вы хотите написать нам по поводу данного документа, то используйте, пожалуйста, форму обратной связи на <u>qtech.ru</u>.

## 4.2. Гарантия и сервис

Процедура и необходимые действия по вопросам гарантии описаны на сайте QTECH в разделе «Поддержка» -> «Гарантийное обслуживание».

Ознакомиться с информацией по вопросам тестирования оборудования можно на сайте QTECH в разделе «Поддержка» -> «Взять оборудование на тест».

Вы можете написать напрямую в службу сервиса по электронной почте sc@qtech.ru.

## 4.3. Техническая поддержка

Если вам необходимо содействие в вопросах, касающихся нашего оборудования, то можете воспользоваться нашей автоматизированной системой запросов технического сервис-центра <u>helpdesk.qtech.ru</u>.

Телефон Технической поддержки +7 (495) 477-81-18 доб. 0

### 4.4. Электронная версия документа

Дата публикации 16.11.2022

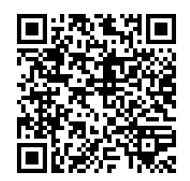

https://files.qtech.ru/upload/wireless/QWO-830-CPE/QWO-830-CPE\_user\_manual.pdf

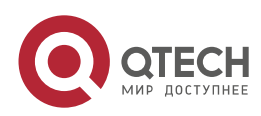